すべての施術版

| 操作ボタン                                      | 詳細                                                                        |
|--------------------------------------------|---------------------------------------------------------------------------|
| 対象筋表示画面                                    | ●1人目の患者様を施術中。                                                             |
| $\downarrow$                               | 1人目の来院情報を保存する。                                                            |
| [メインメニュー]                                  | ●対象筋画面下部の <mark>[メインメニュー]</mark> → 保存 <mark>[YES]</mark> を押してメイン画面        |
| $\downarrow$                               | に戻る。                                                                      |
|                                            |                                                                           |
|                                            | 2 人目の施術を始める                                                               |
| [症状管理]                                     | ● <mark>[症状管理]</mark> を押し、 <b>2人目の患者様の整体</b> を始める。                        |
| 対象筋画面                                      |                                                                           |
| $\downarrow$                               | 2人目の来院情報を保存する。                                                            |
| [メインメニュー]                                  | ●対象筋画面下部の <mark>[メインメニュー]</mark> → 保存_[ <b>YES]</b> を押してメイン               |
| $\downarrow$                               | 画面に戻る。                                                                    |
|                                            |                                                                           |
|                                            | 保存された来院情報を閲覧する                                                            |
| したし、「思者様管理」<br>                            | │● <mark>└患者様管理」</mark> を押す。<br>│ ===== ・ · · · · · · · · · · · · · · · · |
| ↓                                          | 閲覧したい患者様の来院情報を特定する                                                        |
| 【来院情報の編集】                                  | ┃ ● <mark>【来院情報の編集】</mark> を押す。<br>                                       |
| 思者様特定                                      | ※来院情報の編集画面に移動するので、 <mark>画面上の                                    </mark>  |
| ↓<br>「++++++++++++++++++++++++++++++++++++ |                                                                           |
| [                                          | ● <mark> 対象肋表示 _</mark> を押して、対象肋を表示させて施術を続ける。<br>                         |
| Ļ                                          |                                                                           |
| 「問Ⅰヾヱヿ                                     |                                                                           |
|                                            |                                                                           |
| ↓<br>                                      |                                                                           |
| 患者様特定                                      | ●<br>来院情報の編集画面に移動するので、 <mark>画面上の「矢印」で対象患者を探す。</mark>                     |
| ↓                                          |                                                                           |
| [対象筋表示]                                    | <br>  ● <mark>[対象筋表示]</mark> を押して、対象筋を表示させて施術を続ける。                        |
| ↓                                          | 施術を終了。または、別の患者様の来院情報を探す                                                   |
| [閉じる]                                      | <br> ●左バー上部【 <b>閉じる</b> 】を押して、来院情報の編集画面に戻る。                               |
| $\downarrow$                               |                                                                           |
|                                            |                                                                           |
|                                            |                                                                           |

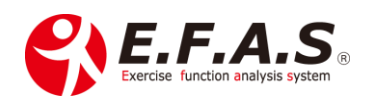

(5.0)